### プ 01 疾病診断用プログラム 管理医療機器 汎用画像診断装置ワークステーション用プログラム (70030012)

# 連携 BOX モバイル 2

## 【形状・構造及び原理等】

### 〈概要〉

連携 BOX モバイル2(以下、本プログラムという)は、外部装置 である専用のクラウドサーバーに接続し、アップロードされた CT 画像、MR 画像などの医用画像をダウンロードし表示させ、診 断目的に使用する画像処理ソフトウェアを実装した医用画像ワ ークステーション用のプログラムである。

#### 〈基本機能〉(\*)

| 項目              | 仕様                                                                                                    |
|-----------------|----------------------------------------------------------------------------------------------------|
| 画像や情報の<br>処理機能  | <ul> <li>・ズーム</li> <li>・パン</li> <li>・フィット <u>(※1)</u></li> <li>・回転 <u>(※1)</u></li> <li>・拡大/縮小</li> <li>・反転 (上下反転、左右反転)<u>(※1)</u></li> <li>・階調処理</li> </ul> |
| 画像表示機能          | 『画像や情報の処理機能』の処理結果の<br>正しい表示。                                                                                                    |
| 外部装置との<br>入出力機能 | 本品目が指定した外部装置との間でデー<br>タの送受信を行なうことができる。                                                                                                    |

(※1) iPad 版のみ

### 〈付帯機能〉

| 項目     | 仕様              |
|--------|-----------------|
| シネ再生機能 | 一連の画像を連続表示する機能。 |

### 〈作動・動作原理〉

本プログラムは、デジタル医用画像装置(CR、DR、エックス線 CT、MRI 装置等)からの画像を保管している外部装置である専用 のクラウドサーバーから画像を受信し、診療のために表示す る。

汎用モバイル IT 機器

iPhone/iPad (表示、画像処理) ダウンロードに 本プログラム てインストール 結果 ネットワーク (コメント) 画像 l 1) 画像データ -4 外部装置である専用 連携 BOX-GW (アップローダ) のクラウドサーバー または、 (画像の保管・配信) 連携 BOX ビューア(汎用 IT 機器)

### 【使用目的又は効果】

保守管理責任者を決め、機器を安全且つ良好な状態に維持管理 してください。

### 【使用方法等】

#### 〈設置方法〉 (\*)

取扱説明書のインストール手順に従って、下記に記載したイン ストール可能な iPhone/iPad に本プログラムをインストールす る。iPhone/iPad は、患者環境外に設置する。

### 汎用モバイル IT 機器の仕様

- (1) iPhone/iPad の仕様
  - ·0S : i0S7 以降
  - ・画面サイズ : 960x640 以上
  - ·CPU : Apple A5以上
  - ・インターネット接続可能な環境を有すること
- (2) iPhone/iPad の推奨モデル· Apple 社製 iPad

### 〈使用方法〉

### (1) 使用前

- 汎用モバイル IT 機器のインターネット接続が正しいことを 確認する。事前にサンプル画像を表示し、診断に使用でき る画像表示性能を維持していることを確認する。
- (2) 操作方法
  - 1. 汎用モバイル IT 機器の電源スイッチを押す。
  - 2. 本プログラムを起動する。
  - 3. 対象となる画像情報データを取得する。
  - 4. 画像情報データをリストより選択し表示する。
  - 5.3. 表示された画像に対して、必要に応じて各画像処理を 行なう。
- (3) 終了方法
  - 汎用モバイル IT 機器の中央下部にあるホームボタンより 本プログラムを終了させる。
     必要に応じて電源を切る。

詳細については取扱説明書を参照すること

### 【使用上の注意】

- 〈重要な基本的注意〉
- (1) 熟練した者以外は本プログラムを使用しないこと。
- (2) 本プログラムは夜間・休日等の緊急時に遠隔地で診断を行うことを想定しています。利用するモバイル IT 機器で診断可能な範囲に注意して利用すること。
- (3) 予め利用する環境で医用画像の表示を行い、ネットワーク が診断用画像を表示するに十分な速度を有していることを 確認しておくこと。
- (4)予め利用する環境で医用画像の表示を行い、診断に支障がない階調で表現されていることを確認しておくこと。
- (5) 診断用画像の長辺が 1024 画素を超える画像(CR、DX、MG等)は、長辺を 1024 画素に縮小しています。該当する画像を用いる場合は、縮小処理が影響する診断には用いないこと。
- (6) 本プログラムを使用する端末は日常点検を行い、正常に作動することを確認すること。
- (7)本プログラムを終了する場合は、必ず正しい終了処理を行うこと。本プログラムの処理中に終了すると、情報が失われることがある。
- (8) 本プログラムを使用する環境において十分にセキュリティ を確保すること。
- (9) 液晶モニター(認証範囲外)は特性上、画面上の一定位置 に小さな画欠(輝点・黒点)が現れる場合がある。画像上 に小さな輝点・黒点が現れた場合は、液晶ディスプレイの 画欠なのか、画像上の情報なのかを確認して使用すること。

### 本製品には取扱説明書がありますので、必ず確認してください。

- (10)表示された画像、またはその付帯情報に異状が疑われる場合は、読影行為は行わないこと。
- (11) 読影をする場合は、必要に合わせて画像表示用モニターの 階調変更を使用者の責任で行うこと。画面の輝度やコント ラストの設定が適切な状態で使用すること。
- (12) 画像処理機能は、放射線画像を検査する従来の方法を補足 するものであり、画像処理結果を元にして、診断または治 療の決定を行う場合には十分注意すること。
- (13) 画像処理機能の利用は、画像診断機器、画像処理、などの 専門知識を有する者のみが使用すること。
- (14) 非可逆圧縮画像は、圧縮率により情報の欠落度合いが異な るため、オリジナル画像との差異を考慮し使用者の責任に おいて使用すること。
- (15) 本プログラムは患者環境外で使用すること。

詳細については取扱説明書を参照すること

### 【保管方法及び有効期間等】

#### 〈保管方法〉

- (1) 下記の周囲環境条件の範囲内で保管すること。
  - (モバイル IT 機器メーカー保証条件による) ・温度 : −20~45℃
    - ・相対湿度 :5~95% (結露なきこと)
    - その他 :気圧、日光、ほこり、塩分、硫黄分を含ん だ空気などにより悪影響を受けない環境で 保管すること。

### 〈耐用期間〉

ソフトウェア製品となるため特に規定しない。 但し、サポート期間を5年とする。

### 【保守・点検に係る事項】

装置の使用・保守の管理責任は使用者が負う。

### 〈使用者による保守点検事項〉

| 点検項目                                 | 内容                                                   | 頻度         |
|--------------------------------------|------------------------------------------------------|------------|
| 汎用モバイル IT 機<br>器の電源を入れて立<br>ち上げること。  | 汎用モバイル IT 機器に初<br>期画面が正常に表示され<br>ること。                | 週1回<br>利用前 |
| 汎用モバイル IT 機<br>器のシャットダウン<br>操作を行うこと。 | 汎用モバイル IT 機器が正<br>常にシャットダウンする<br>こと。                 | 週1回<br>利用前 |
| 汎用モバイル IT 機<br>器が動作中、異常が<br>発生しないこと。 | 汎用モバイル IT 機器を使<br>用中に、異臭、異音、あ<br>るいは誤動作が発生しな<br>いこと。 | 週1回<br>利用前 |

### 【製造販売業者及び製造業者の氏名又は名称等】

製造販売業者:コニカミノルタ株式会社 電 話 番 号:042-589-8421

### 【紙媒体の入手方法】 (\*)

本文書を紙媒体として入手する場合は、弊社ホームページより 電子媒体(PDF)を入手し、プリンター等で出力する。

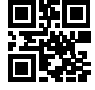

本製品には取扱説明書がありますので、必ず確認してください。